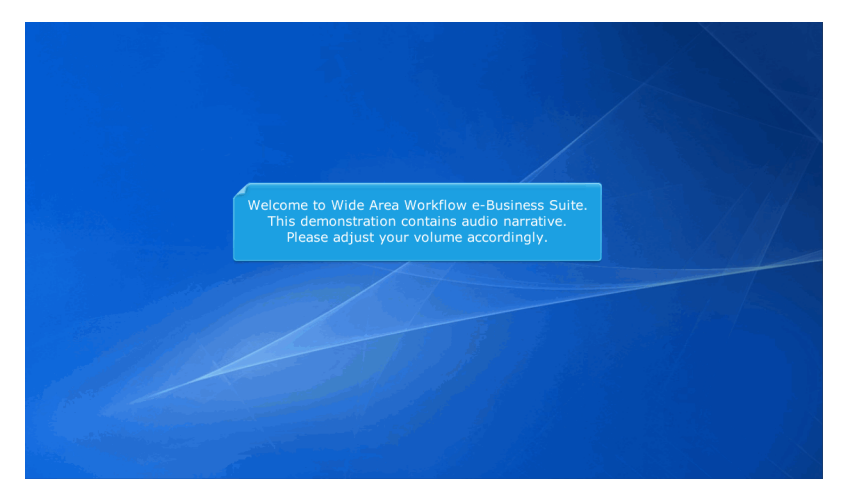

Welcome to Wide Area Workflow e-Business Suite. This demonstration contains audio narrative. Please adjust your volume accordingly.

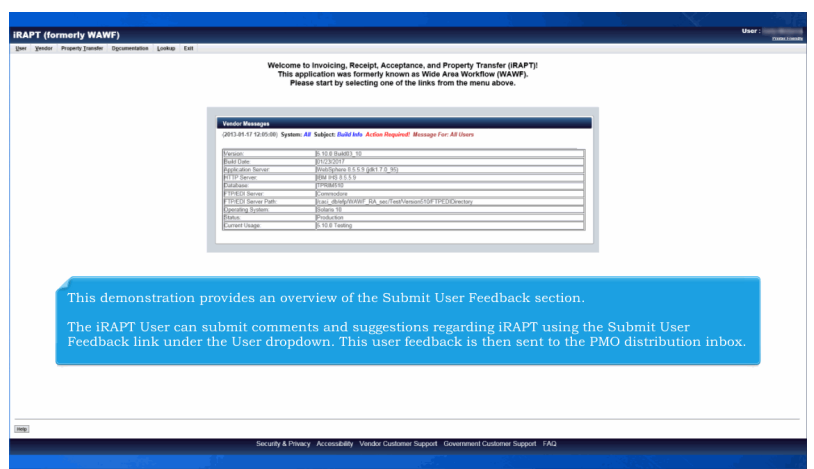

This demonstration provides an overview of the Submit User Feedback section.

The iRAPT User can submit comments and suggestions regarding iRAPT using the Submit User Feedback link under the User dropdown. This user feedback is then sent to the PMO distribution inbox.

| Welcome to<br>This appli<br>Please<br>3.41.17 12:05:00 System: AP<br>0 Date<br>0 Date<br>0 | Invoicing, Reveipt, Acceptance, and Property Transfer (BAPT)<br>calcion was formed your as Visit Ara and Arconstance (VARAFT)<br>start by selecting one of the links from the menu above.                                                                                                    |                                                       |
|----------------------------------------------------------------------------------------------------|----------------------------------------------------------------------------------------------------|-------------------------------------------------------|
| Priedss<br>dor Messages<br>3.41.47 12:05:00) System: AP<br>ion:<br>d Date:<br>deaton Saver<br>(P Server:<br>abuse:                                                                                                    | s surt by severing one or the areas from the mend above. Sidget fluid Mo. Action Required Wassage For All Users  B 51 Hould 10  TOCODO  TOCODO TOCODO  TOCODO TOCODO                                                                                                    |                                                       |
| dor Messeyes<br>3.41.47 12:05:00) System: AP<br>ison:<br>di Ober<br>écation Sarver:<br>IP Server:<br>abuse:                                                                                                    | Salgiet Buld Me Action Required Wessage For Al Disors<br>18 10 18 Action Required Wessage For Al Disors<br>19 102207<br>10 10 10 10 10 10 10 10 10 10 10 10 10 1                                                                                                    |                                                       |
| 002 Messayss<br>3-01-17 12:05:00) System: All<br>icon:<br>d Date:<br>iconton Server:<br>IP Server:<br>abuse:                                                                                                    | Solgiett Ruhl Inh. Action Required Wessage For: All Uners  In Statistical Solution  Proceeding  Proceeding  Procee                                                                                                    |                                                       |
| dor Messages<br>3-01-17 12:00:00) System: All<br>lion:<br>d Date:<br>fication Server:<br>IP Server:<br>abase:                                                                                                    | Skiljecit Ruhl Meh. Action Reported Message Far: All Uners<br>B: 151 E Hubbl) 10<br>B/02/2017<br>B/02/2017<br>B/02/201 |                                                       |
| 3-01-17 12:05:00) System: All<br>sion:<br>d Date:<br>deation Server:<br>IP Server:<br>abase:                                                                                                    | Salgiett, Buld Mith Action Required. Hessage For: All Users  15.108 (2012)  10.102  10.102  10.102  10.102  10.102  10.102  10.102  10.102  10.102  10.102  10.102  10.102  10.102  10.102  10.102  10.102  10.102  10.102  10.102  10.102  10.102  10.102  10.102  10.102  10.102  10.102  10.102  10.102  10.102  10.102  10.102  10.102  10.102  10.102  10.102  10.102  10.102  10.102  10.102  10.102  10.102  10.102  10.102  10.102  10.102  10.102  10.102  10.102  10.102  10.102  10.102  10.102  10.102  10.102  10.102  10.102  10.102  10.102  10.102  10.102  10.102  10.102  10.102  10.102  10.102  10.102  10.102  10.102  10.102  10.102  10.102  10.102  10.102  10.102  10.102  10.102  10.102  10.102  10.102  10.102  10.102  10.102  10.102  10.102  10.102  10.102  10.102  10.102  10.102  10.102  10.102  10.102  10.102  10.102  10.102  10.102  10.102  10.102  10.102  10.102  10.102  10.102  10.102  10.102  10.102  10.102  10.102  10.102  10.102  10.102  10.102  10.102  10.102  10.102  10.102  10.102  10.102  10.102  10.102  10.102  10.102  10.102  10.102  10.102  10.102  10.102  10.102  10.102  10.102  10.102  10.102  10.102  10.102  10.102  10.102  10.102  10.102  10.102  10.102  10.102  10.102  10.102  10.102  10.102  10.102  10.102  10.102  10.102  10.102  10.102  10.102  10.102  10.102  10.102  10.102  10.102  10.102  10.102  10.102  10.102  10.102  10.102  10.102  10.102  10.102  10.102  10.102  10.102  10.102  10.102  10.102  10.102  10.102  10.102  10.102  10.102  10.102  10.102  10.102  10.102  10.102  10.102  10.102  10.102  10.102  10.102  10.102  10.102  10.102  10.102  10.102  10.102  10.102  10.102  10.102  10.102  10.102  10.102  10.102  10.102  10.102  10.102  10.102  10.102  10.102  10.102  10.102  10.102  10.102  10.102  10.102  10.102  10.102  10.102  10.102  10.102  10.102  10.102  10.102  10.102  10.102  10.102  10.102  10.102  10.102  10.102  10.102  10.102  10.102  10.102  10.102  10.102  10.102  10.102  10.102  10.102  10.102  10.102  10.102 10.102  10.102 10.102 10.102 10.102 10.102 10.102 10.102 10                                                                                                    |                                                       |
| sion:<br>dication Server.<br>IP Server.<br>abase:                                                                                                    | K 10.8 Ruk0). 10<br>(5/25/2017<br>Rholp Rev 8.5.5.9 (dk1.7.095)<br>Rhol Pet 8.5.5.9<br>Rhol Pet 8.5.5.9                                                                                                    |                                                       |
| d Date<br>Acation Server<br>IP Server<br>abase                                                                                                    | 01/23/2017<br>WebSparse 8.5.5.9 (ptr.1.7.0_95)<br>PMI IEEE 7.5.9                                                                                                    |                                                       |
| écation Server.<br>IP Server.<br>abase:                                                                                                    | WebSphere 8.5.5.9 (dk1.7.0_95)<br>BRM IH3 8.5.5.9                                                                                                    |                                                       |
| abase:                                                                                                    |                                                                                                    |                                                       |
|                                                                                                    | TPRIM510                                                                                                    |                                                       |
| HEDI Server                                                                                                    | Convectore                                                                                                    |                                                       |
| HEDI Server Path:                                                                                                    | Icaci_dbiefp/W/WF_RA_sec/TestVersion510FTPEDIDirectory<br>Ecology 10                                                                                                    |                                                       |
| his.                                                                                                    | Prototion                                                                                                    |                                                       |
| rent Usage:                                                                                                    | 5.10.0 Testing                                                                                                    |                                                       |
|                                                                                                    |                                                                                                    |                                                       |
| the User sele                                                                                                    | ects the Submit User Feedback link from th                                                                                                    | e User dropdown menu.                                 |
|                                                                                                    |                                                                                                    |                                                       |
|                                                                                                    |                                                                                                    |                                                       |
|                                                                                                    |                                                                                                    |                                                       |
|                                                                                                    |                                                                                                    |                                                       |
|                                                                                                    |                                                                                                    |                                                       |
|                                                                                                    |                                                                                                    |                                                       |
|                                                                                                    |                                                                                                    |                                                       |
|                                                                                                    |                                                                                                    |                                                       |
|                                                                                                    |                                                                                                    |                                                       |
|                                                                                                    |                                                                                                    |                                                       |
|                                                                                                    |                                                                                                    |                                                       |
|                                                                                                    |                                                                                                    |                                                       |
|                                                                                                    | he User sele                                                                                                    | In User selects the Submit User Feedback link from th |

After logging into iRAPT, the User selects the Submit User Feedback link from the User dropdown menu.

| iRAPT (formerly WAWF)                                  |                                                                                        | User: |
|--------------------------------------------------------|----------------------------------------------------------------------------------------|-------|
| User Yendor Property Instein Ogcumentation Lookup Exit |                                                                                        |       |
| User Feedback                                          |                                                                                        |       |
| Topic '                                                |                                                                                        |       |
| Message '                                              |                                                                                        |       |
|                                                        |                                                                                        |       |
| * Asterisk indicates required entry.                   |                                                                                        |       |
|                                                        |                                                                                        |       |
|                                                        |                                                                                        |       |
|                                                        | The Submit User Feedback page is displayed.                                            |       |
|                                                        |                                                                                        |       |
|                                                        |                                                                                        |       |
|                                                        |                                                                                        |       |
|                                                        |                                                                                        |       |
|                                                        |                                                                                        |       |
|                                                        |                                                                                        |       |
|                                                        |                                                                                        |       |
|                                                        |                                                                                        |       |
|                                                        |                                                                                        |       |
|                                                        |                                                                                        |       |
| Submit Help                                            |                                                                                        |       |
|                                                        | Security & Privacy Accessibility Vendor Customer Support Government Customer Support F | AQ.   |
|                                                        |                                                                                        |       |

The Submit User Feedback page is displayed.

| APT (formerly WAWF)                               |                                                        | User : |
|---------------------------------------------------|--------------------------------------------------------|--------|
| ser Yeede erty Inansfer Ogcumentation Lookup Exit |                                                        |        |
| ser sack                                          |                                                        |        |
| Topác *<br>Rusaness Rusa                          |                                                        |        |
| Database<br>Documentation                         |                                                        |        |
| Other<br>Software                                 | ^                                                      |        |
|                                                   |                                                        |        |
|                                                   |                                                        |        |
|                                                   | ~                                                      |        |
|                                                   |                                                        |        |
| Asterisk indicates required entry.                |                                                        |        |
|                                                   |                                                        |        |
|                                                   |                                                        |        |
|                                                   |                                                        |        |
|                                                   |                                                        |        |
|                                                   | The User selects a topic from the Topic dropdown menu. |        |
|                                                   |                                                        |        |
|                                                   |                                                        |        |
|                                                   |                                                        |        |
|                                                   |                                                        |        |
|                                                   |                                                        |        |
|                                                   |                                                        |        |
|                                                   |                                                        |        |
|                                                   |                                                        |        |
|                                                   |                                                        |        |
|                                                   |                                                        |        |
|                                                   |                                                        |        |
|                                                   |                                                        |        |
| ubmit Help                                        |                                                        |        |

The User selects a topic from the Topic dropdown menu.

| iRAPT (formerly WAWF)                        |                                                                                          | User: |
|----------------------------------------------|------------------------------------------------------------------------------------------|-------|
| Liser Yendor Property Inansfer Ogcumentation | ee Lookup Luit                                                                           |       |
| User Feedback                                |                                                                                          |       |
| Topic."                                      |                                                                                          |       |
| Message '                                    |                                                                                          |       |
| an month                                     | ~                                                                                        |       |
|                                              |                                                                                          |       |
|                                              |                                                                                          |       |
|                                              |                                                                                          |       |
|                                              |                                                                                          |       |
| * Astensk indicates required entry.          |                                                                                          |       |
|                                              |                                                                                          |       |
|                                              |                                                                                          |       |
|                                              |                                                                                          |       |
|                                              |                                                                                          |       |
|                                              |                                                                                          |       |
|                                              | The User then types in a message in the Message box and clicks the Submit button.        |       |
|                                              |                                                                                          |       |
|                                              |                                                                                          |       |
|                                              |                                                                                          |       |
|                                              |                                                                                          |       |
|                                              |                                                                                          |       |
|                                              |                                                                                          |       |
|                                              |                                                                                          |       |
|                                              |                                                                                          |       |
| Submit Help                                  |                                                                                          |       |
|                                              | Security & Privacy Accessibility Vendor Customer Support Government Customer Support FAQ |       |
|                                              |                                                                                          |       |

The User then types in a message in the Message box and clicks the Submit button.

| Ref (former, WANF) IN IN                                                                                                    |                                                                                                    |
|----------------------------------------------------------------------------------------------------|----------------------------------------------------------------------------------------------------|
| IRAFT (merce WARF) Unit The Second Second Se |                                                                                                    |
| Reserve Level         Tele           Protocol Sa free networked soconstative         Tele           Reserve Level         Tele                                                                                                    | IRAPT (formed WAWF)                                                                                       |
| A success message will display letting the user know their User Feedback has been submitted successfully.                                                                                                    | Beer Yeedor Dycametation Lookup Eat                                                                       |
| A success message will display letting the user know their User Feedback has been submitted successfully.                                                                                                    | Feedbar                                                                                                   |
| A success message will display letting the user know their User Feedback has been submitted successfully.                                                                                                    | User Feedback has been submitted successfully.                                                            |
| A success message will display letting the user know their User Feedback has been submitted successfully.                                                                                                    | To de effe                                                                                                |
| A success message will display letting the user know their User Feedback has been submitted successfully.                                                                                                    |                                                                                                    |
| A success message will display letting the user know their User Feedback has been submitted successfully,                                                                                                    |                                                                                                    |
| A success message will display letting the user know their User Feedback has been submitted successfully.                                                                                                    |                                                                                                    |
| Security & Pressy: Accessibility. Vender Caubiners Support. Government Cashners Support. 1742                                                                                                    | A success message will display letting the user know their User Feedback has been submitted successfully. |
| Security & Pressy: Accessibility. Vender Caubiners Support: Government Costmers Support: 1/42                                                                                                    |                                                                                                    |
| Security & Preacy Accessibility Vender Casterier Support Government Casterier Support 1742                                                                                                    |                                                                                                    |
| Security & Privacy: Accessibility: Vendor Castomer Support: Government Customer Support: FAQ                                                                                                    |                                                                                                    |
| Security & Privacy Accessibility Vendor Customer Support Government Customer Support FAQ                                                                                                    |                                                                                                    |
|                                                                                                    | Security & Privacy Accessibility Vendor Customer Support Government Customer Support FAQ                  |

A success message will display letting the user know their User Feedback has been submitted successfully.

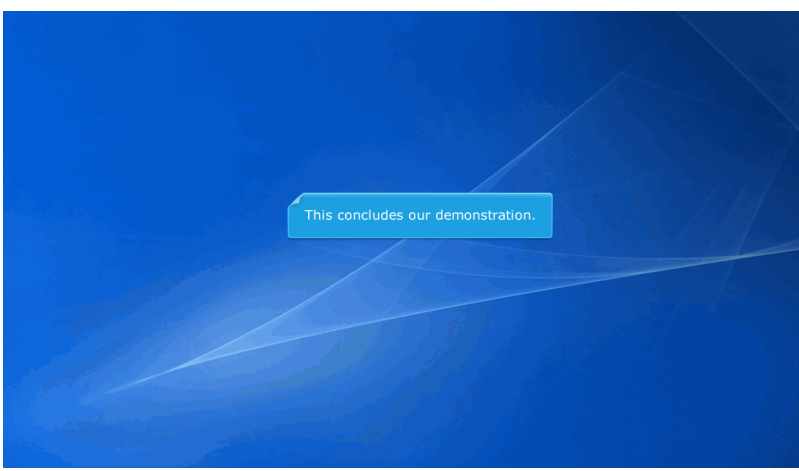

This concludes our demonstration.